## DOZUKI

# Migrate Dozuki Cloud to Dozuki On-Premise hosted in VMware Hypervisor

How to install Dozuki's On-Premise Product within a VMware environment with existing content pulled from a cloud-hosted version of Dozuki.

Written By: Dozuki System

| vmware <sup>.</sup> ESXi <sup>-</sup>                                                                                                    |                                                                                                    |                                                                                                    |                                      |                     |                     | root@ns519239.ip-158-69-54.net - | Help - I | Q Search -          |
|----------------------------------------------------------------------------------------------------|----------------------------------------------------------------------------------------------------|----------------------------------------------------------------------------------------------------|--------------------------------------|---------------------|---------------------|----------------------------------|----------|---------------------|
| 📲 Navigator 🛛                                                                                                    | datastore1                                                                                                    |                                                                                                    |                                      |                     |                     |                                  |          |                     |
| VMWORC'ESXI<br>Navigator<br>Host Manage Monitor<br>Storage<br>detastoro1<br>Monitor<br>Monitor<br>Monitor<br>More storage<br>Networking<br>1 | datastore1     Register a VM      Datastore browser<br>Type:<br>Location:<br>UDD:<br>Hoss:<br>Vrtual Machines:<br>VMFS details<br>Version 5.81<br>Local Yes<br>Block size 1 Mi<br>UUD 5a0e<br>Extent 0 1102 | Increase capacity     C Refresh     VMFS5     /vmfs/s00/2664-e60a789     5a09264-e60a7890-0664-0cc47a     1     0      2 2604-e60a7890-0c64-0cc47a94493a     TXHGST_HUS724020ALA640 | C 0-064-00047894493a<br>94493a<br>Ph | 12181P5H1BL5X,      |                     | TORRAGE<br>USED: 16.89 GB        | Halp -   | Q Search            |
|                                                                                                    | E Recent tasks                                                                                                    |                                                                                                    |                                      |                     |                     |                                  | _        | -                   |
|                                                                                                    | Task                                                                                                    | Target ~                                                                                                    | Initiator ~                          | Queued ~            | Started ~           | Result A                         | ~ 1      | Completed • ~       |
|                                                                                                    | Move Datastore File                                                                                                    | None                                                                                                    | root                                 | 11/16/2017 21:33:29 | 11/16/2017 21:33:29 | Completed successfully           |          | 11/16/2017 21:33:29 |
|                                                                                                    | Make Directory                                                                                                    | None                                                                                                    | root                                 | 11/16/2017 21:33:18 | 11/16/2017 21:33:18 | Completed successfully           |          | 11/16/2017 21:33:18 |
|                                                                                                    | Delete Datastore File                                                                                                    | None                                                                                                    | root                                 | 11/16/2017 21:33:08 | 11/16/2017 21:33:08 | Completed successfully           |          | 11/16/2017 21:33:08 |
|                                                                                                    | Make Directory                                                                                                    | None                                                                                                    | root                                 | 11/16/2017 21:32:43 | 11/16/2017 21:32:43 | Completed successfully           |          | 11/16/2017 21:32:44 |
|                                                                                                    |                                                                                                    |                                                                                                    |                                      |                     |                     |                                  |          |                     |

## Step 1 — Uploading your VM to the Datastore

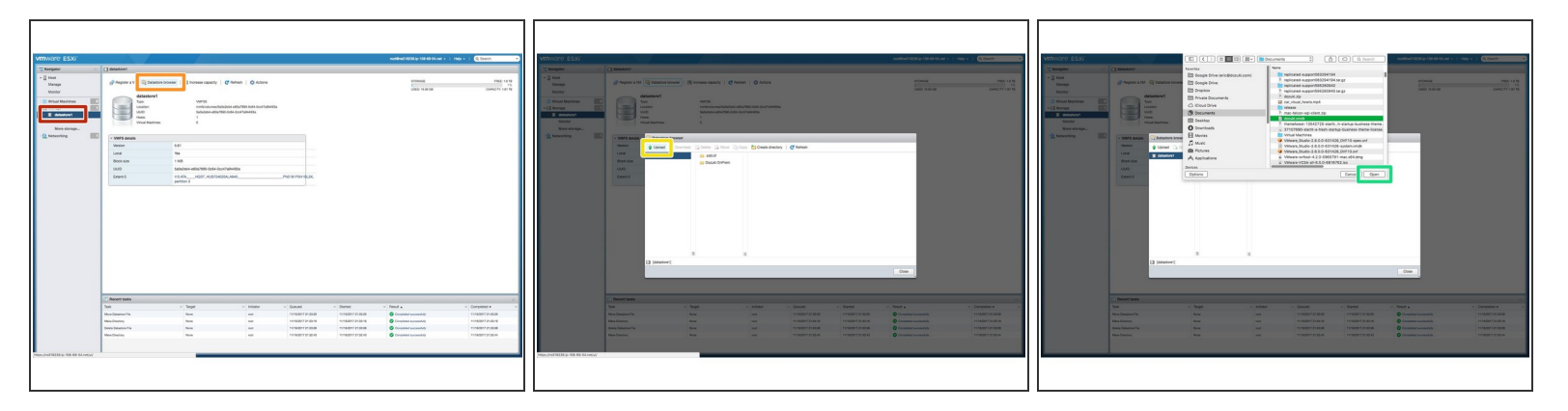

- Choose your preferred **Datastore**
- Once the Datastore has been selected, you can then click the **Datastore browser**
- Once the browser dialogue opens, select **Upload**
- Locate both the **dozuki.vmdk** (the Application volume) and the **data.vmdk** (the content volume) images provided by Dozuki
- Once selected, click the **Open** button to begin the upload process

## Step 2 — Converting the Uploaded .vmdk files

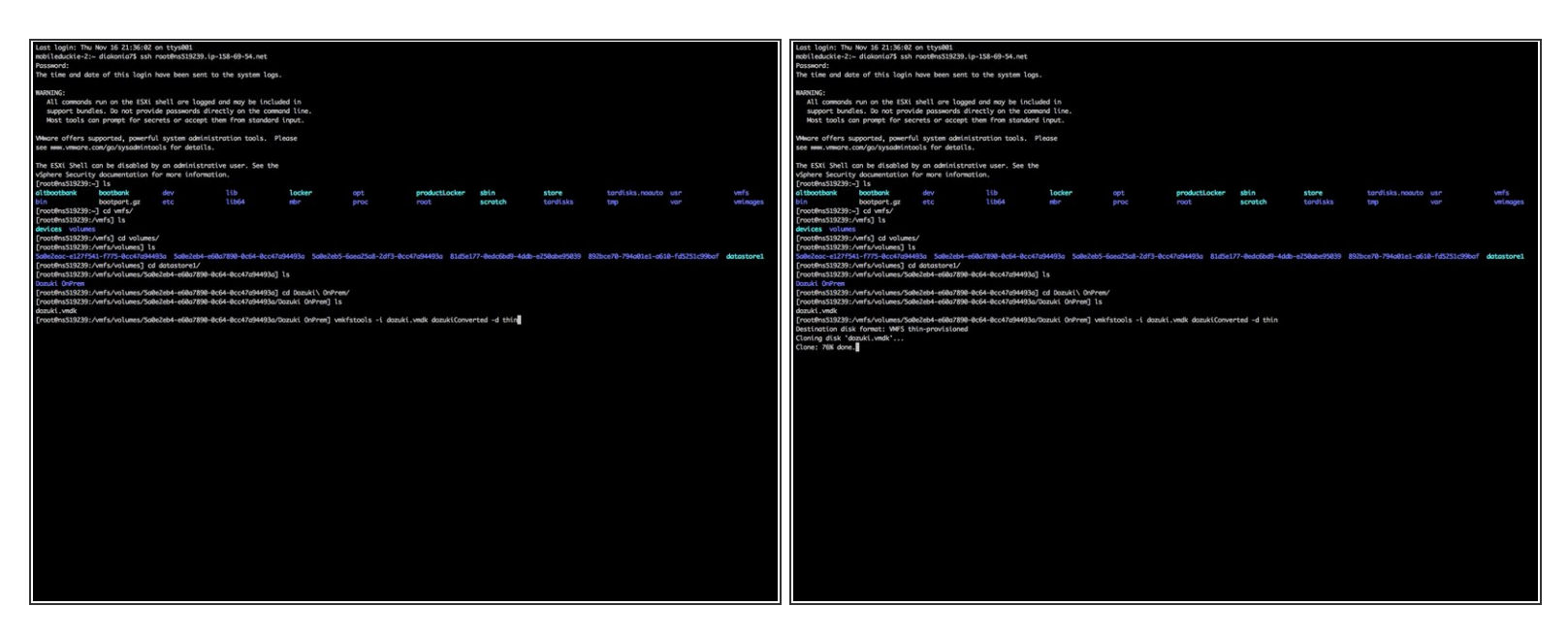

- Once upload is complete, SSH into your VMware host server
- Once logged in, navigate to the datastore where you uploaded the .vmdk files (*ie: /vmfs/volumes/datastore1/...*) in the previous step.
- Use the following command syntax to convert the uploaded .vmdk files:
- vmkfstools -i [image to be converted] [new image name for converted file] -d thin
- *Example usage*: vmkfstools -i dozuki.vmdk dozukiConverted.vmdk -d thin
- Once the conversion process has finished for both the App volume and the Data volume, proceed to the next step.

## Step 3 — Create a new VM

| <ul> <li>Select Create / Register VM</li> <li>Terminant in the contraction of the contraction of the</li></ul>                                                                                                    | rigator E         |                                                                                            |                                                        |                                                                                                    |                                                                                |                                                                                                    | root@ne519238.ip-158-69-54.net +                                                                                     | Hsp =   Q Search -                                                                                                    |                             |
|----------------------------------------------------------------------------------------------------|-------------------|--------------------------------------------------------------------------------------------|--------------------------------------------------------|----------------------------------------------------------------------------------------------------|--------------------------------------------------------------------------------|----------------------------------------------------------------------------------------------------|----------------------------------------------------------------------------------------------------|----------------------------------------------------------------------------------------------------|-----------------------------|
| <ul> <li>Contracting of the contracting of the contracting of the</li></ul>                                                                                                    | fost              | 🚯 ns519239.jp-158-69-54.net - Virtua                                                       | Machines                                               |                                                                                                    |                                                                                |                                                                                                    |                                                                                                    |                                                                                                    |                             |
| Select Create / Register VM                                                                                                    |                   | 1 Conste / Becister VM                                                                     | nole     Power on   Power off                          | Suspend   C Betresh                                                                                                    | Actions                                                                        |                                                                                                    |                                                                                                    | (O Search                                                                                                    |                             |
|                                                                                                    | Janage<br>Monitor |                                                                                            | v s                                                    | atus v Used space                                                                                                    | Y Guest CS                                                                     | × He                                                                                                    | et name v Host CPU                                                                                                   | Y Hastmemory Y                                                                                                    | Select Create / Register VM |
|                                                                                                    | rtual Machines    |                                                                                            |                                                        |                                                                                                    | No virtual machines                                                            |                                                                                                    |                                                                                                    |                                                                                                    |                             |
|                                                                                                    |                   | Quick filters                                                                              |                                                        |                                                                                                    |                                                                                |                                                                                                    |                                                                                                    | No items to display                                                                                                    |                             |
|                                                                                                    | datastore1        |                                                                                            |                                                        |                                                                                                    |                                                                                |                                                                                                    |                                                                                                    |                                                                                                    |                             |
|                                                                                                    | More storage      |                                                                                            |                                                        |                                                                                                    |                                                                                |                                                                                                    |                                                                                                    |                                                                                                    |                             |
|                                                                                                    | rtworking         | 3                                                                                          |                                                        |                                                                                                    |                                                                                |                                                                                                    |                                                                                                    |                                                                                                    |                             |
|                                                                                                    |                   |                                                                                            |                                                        |                                                                                                    |                                                                                |                                                                                                    |                                                                                                    |                                                                                                    |                             |
| 2 Monto       Verto       Monto       Monto       <                                                                                                    |                   |                                                                                            |                                                        |                                                                                                    |                                                                                |                                                                                                    |                                                                                                    |                                                                                                    |                             |
|                                                                                                    |                   |                                                                                            |                                                        |                                                                                                    |                                                                                |                                                                                                    |                                                                                                    |                                                                                                    |                             |
| 7 Meter       Verter       Verter                                                                                                    |                   |                                                                                            |                                                        |                                                                                                    |                                                                                |                                                                                                    |                                                                                                    |                                                                                                    |                             |
|                                                                                                    |                   |                                                                                            |                                                        |                                                                                                    |                                                                                |                                                                                                    |                                                                                                    |                                                                                                    |                             |
| Image: Section Section                                                                                                    |                   |                                                                                            |                                                        |                                                                                                    |                                                                                |                                                                                                    |                                                                                                    |                                                                                                    |                             |
| 2. Nort 1980.       V       V       <                                                                                                    |                   |                                                                                            |                                                        |                                                                                                    |                                                                                |                                                                                                    |                                                                                                    |                                                                                                    |                             |
| Parettals       Valuet - Valuet - V                                                                                                    |                   |                                                                                            |                                                        |                                                                                                    |                                                                                |                                                                                                    |                                                                                                    |                                                                                                    |                             |
| Total       Total       Outside       Outside                                                                                                    |                   |                                                                                            |                                                        |                                                                                                    |                                                                                |                                                                                                    |                                                                                                    |                                                                                                    |                             |
| Description       Topological       Description       Description <thdescription< th=""> <thdescription< th=""></thdescription<></thdescription<>                                                                                                    |                   |                                                                                            |                                                        |                                                                                                    |                                                                                |                                                                                                    |                                                                                                    |                                                                                                    |                             |
| Image: Sevent training of the sevent sevent seve                                                                                                    |                   |                                                                                            |                                                        |                                                                                                    |                                                                                |                                                                                                    |                                                                                                    |                                                                                                    |                             |
| Description       State       Date       Date       Date       State       Complete       State       State                                                                                                    |                   |                                                                                            |                                                        |                                                                                                    |                                                                                |                                                                                                    |                                                                                                    |                                                                                                    |                             |
| Text       Varant       Varant       Canada       Parantal       Compared a       Compared a       Compared a         Task       Varant       Varantal       Varantal                                                                                                    |                   |                                                                                            |                                                        |                                                                                                    |                                                                                |                                                                                                    |                                                                                                    |                                                                                                    |                             |
| Z Ansert Stak       View       View       Outed       Staff       Outed       Staff       Outed       Staff       Outed       Staff       Outed       Staff       Outed       Staff       Outed       Staff       Outed       Staff       Outed       Staff       Outed       Staff       Staff                                                                                                    |                   |                                                                                            |                                                        |                                                                                                    |                                                                                |                                                                                                    |                                                                                                    |                                                                                                    |                             |
| Interfactors       Interfactors       Interfactors <td< td=""><td></td><td></td><td></td><td></td><td></td><td></td><td></td><td></td><td></td></td<>                                                                                                    |                   |                                                                                            |                                                        |                                                                                                    |                                                                                |                                                                                                    |                                                                                                    |                                                                                                    |                             |
| None Name       These Name     Name     Output     Name     Name     Name     Name       Take Name     Name     Name     Output     Name     Name     Name       Name Name     Name     Name     Name     Name     Name     Name       Name Name     Name     Name     Name     Name     Name     Name       Name Name     Name     Name     Name     Name     Name     Name       Name Name     Name     Name     Name     Name     Name     Name       Name Name     Name     Name     Name     Name     Name     Name       Name Name     Name     Name     Name     Name     Name     Name       Name Name     Name     Name     Name     Name     Name     Name       Name Name     Name     Name     Name     Name     Name     Name       Name     Name     Name     Name     Name     Name     Name       Name     Name     Name     Name     Name     Name       Name     Name     Name     Name     Name     Name       Name     Name     Name     Name     Name     Name       Name                                                                                                    |                   |                                                                                            |                                                        |                                                                                                    |                                                                                |                                                                                                    |                                                                                                    |                                                                                                    |                             |
| Protect table         Product         Valuet         Valuet <th< td=""><td></td><td></td><td></td><td></td><td></td><td></td><td></td><td></td><td></td></th<>                                                                                                    |                   |                                                                                            |                                                        |                                                                                                    |                                                                                |                                                                                                    |                                                                                                    |                                                                                                    |                             |
| If Next Line         V Taget         V Taget                                                                                                    |                   |                                                                                            |                                                        |                                                                                                    |                                                                                |                                                                                                    |                                                                                                    |                                                                                                    |                             |
| New Detailer for         Nom         Nom                                                                                                    |                   | -                                                                                          |                                                        |                                                                                                    |                                                                                |                                                                                                    |                                                                                                    |                                                                                                    |                             |
| Max Bundary         Name         And         TOTOPOT 2 SUM         TOTOPOT 2 SUM <t< td=""><td></td><td>Recent tasks</td><td>Trent</td><td>Internet in the second second s</td><td>0 mm</td><td>Channel .</td><td>Dentit</td><td>Operation of the second second</td><td></td></t<> |                   | Recent tasks                                                                               | Trent                                                  | Internet in the second second s | 0 mm                                                                           | Channel .                                                                                                    | Dentit                                                                                                    | Operation of the second second |                             |
| Data Dataset Num         was         mid         1042077/E38.0         002077/E38.0         002007/E38.0           Mach Dataset Num         Sample Control (Sample Control (Sample Cont                                                                                                    |                   | Recent tasks     Task Mos Detastor File                                                    | ~ Target                                               | ~ Initiator                                                                                                    | < Queued                                                                       | <ul> <li>Started</li> <li>11/0/2017 21/03/29</li> </ul>                                                            | <ul> <li>Result a</li> <li>Convoluted successfully</li> </ul>                                                        | <ul> <li>Completed • </li> <li>11/05/09/7 21/09/29</li> </ul>                                                                                                    |                             |
| Mala Dendary Nova end. 11/10/2017 2132-0 11/10/2017 2132-0 11/10/2017 2132-0 11/10/2017 2132-0                                                                                                    |                   | Bocent tasks<br>Task<br>Move Datastore File<br>Maia Directory                              | <ul> <li>Target</li> <li>None</li> <li>None</li> </ul> | <ul> <li>Initiator</li> <li>root</li> <li>root</li> </ul>                                                                                                    | - Queued<br>11/16/2017 21:39:29<br>11/16/2017 21:39:18                         | <ul> <li>Started</li> <li>11/16/2017 21:33:29</li> <li>11/16/2017 21:33:18</li> </ul>                              | Result      Orepleted successfully     Orepleted successfully                                                        | Completed                                                                                                    |                             |
|                                                                                                    |                   | Precent tasks     Task     More Datatore File     Main Directory     Delete Datastore File | ✓ Target<br>None<br>None<br>None                       | <ul> <li>Initiator</li> <li>root</li> <li>root</li> <li>root</li> </ul>                                                                                                    | Cusued     11/16/2017 21:30:20     11/16/2017 21:30:18     11/16/2017 21:30:08 | <ul> <li>Started</li> <li>11/16/2017 21:53:29</li> <li>11/16/2017 21:53:18</li> <li>11/16/2017 21:53:68</li> </ul> | Retailt      Completed successfully     Completed successfully     Completed successfully     Completed successfully | Completed      V     Completed      V     11/16/2017 21:33:20     11/16/2017 21:33:16     11/16/2017 21:33:08                                                                                                    |                             |

## Step 4 — Install VM: 1 Select creation type

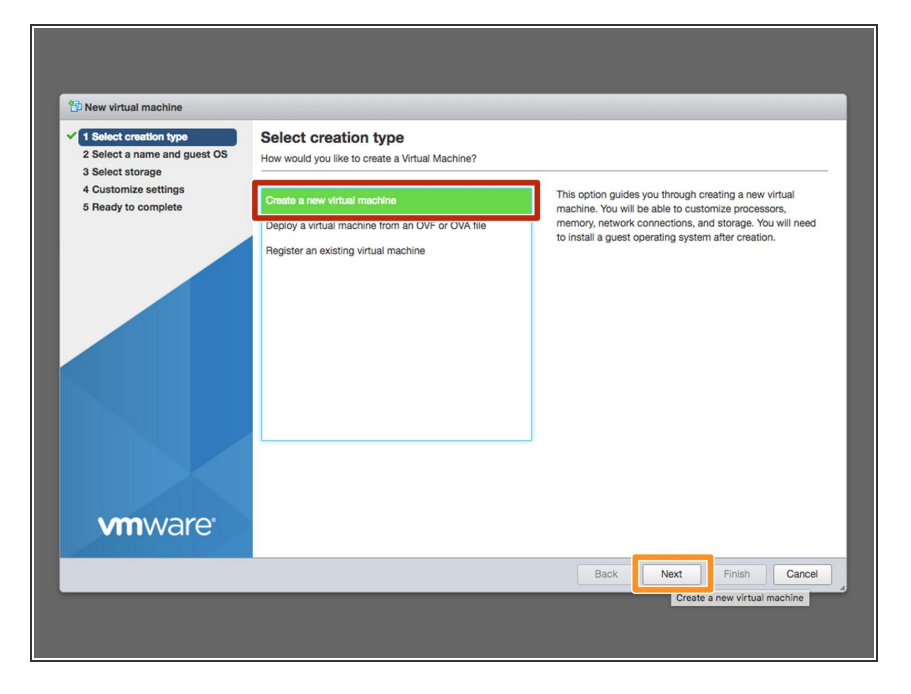

- Once the dialogue opens, select the **Create a new virtual machine**
- Click Next

## Step 5 — Install VM: 2 Select name and guest OS

| 🏠 New virtual machine - Dozuki OnP                                                                                                    | rremise (ESXI 6.5 virtual machine)                                                                                                    |                                                                                                    | 1 New virts                                                                                                    | al machine - Dozuki OnPr                                                                  | emise (ESXI 6.5 virtual machine)                                                                                                    |                                                                                                    | 8 New virtual machine - Dozuki OnP                                                                                                    | remise (ESXI 6.5 virtual machine)                                                                                                    |                                                                                                    |            |
|----------------------------------------------------------------------------------------------------|----------------------------------------------------------------------------------------------------|----------------------------------------------------------------------------------------------------|----------------------------------------------------------------------------------------------------|-------------------------------------------------------------------------------------------|----------------------------------------------------------------------------------------------------|----------------------------------------------------------------------------------------------------|----------------------------------------------------------------------------------------------------|----------------------------------------------------------------------------------------------------|----------------------------------------------------------------------------------------------------|------------|
| <ul> <li>Sector year</li> <li>Lead sector year</li> <li>Lead sector year</li> <li>Lead sector year</li> <li>Lead year</li> <li>Lead year</li></ul> | Select a name and guest S<br>Ready a variage wat of 0.8<br>Name<br>David Cohensile<br>Variant Reader readers of 3.9 K Orien<br>Name Selection (S. 1998)<br>Compatibility<br>Guest OS territy<br>Guest OS territy | Control they must be ungure within each ESX instance.<br>The vacate to provide the appropriate defaults for the operating system<br>TeXTEDEA extra matchine<br>BASE Schwall matchine<br>BASE Schwall Matchine<br>BASE Schwall Matchine<br>BASE Schwall Matchine<br>BASE Sc | <ul> <li>1 state: 1</li> <li>2 state: 1</li> <li>3 state: 2</li> <li>4 concerning the state of the state of the state o</li></ul> | mettion type<br>Turners and generations<br>through the sentings<br>to complete<br>ntware. | Select a name and guest OS<br>secret a unique rame and of<br>Name<br>Doubt Orhmme<br>Wall matchine manuel contrains to the Orbitratio<br>temptry get a guest operating system here about 17<br>Compatibility<br>Quest OS IonTy<br>Quest OS IonTy | and they must be unique within each ESO instance.<br>A ward do poncide the appropriets defaults for the operating system<br>ESO 65 - house matchine •<br>Libro 1<br>Libro 1 | Seate cranitor type     Constraints     Constraints     Constraints     Constraints     Constraints     Constraints     Constraints     Constraints     Constraints     Constraints     Constraints     Constraints     Constraints     Constraints | Select a name and guest OS<br>society a visit and of<br>Name<br>Doub Orbinnise<br>Water Mark and the select and the Orbinal<br>Mark and the select and the orbinal<br>Mark and the select and the orbinal<br>Mark and the select and the orbinal<br>Mark and the select and the orbinal<br>Mark and the select and the orbinal<br>Mark and the select and the orbinal<br>Mark and the select and the orbinal<br>Mark and the select and the orbinal<br>Mark and the select and the orbinal<br>Mark and the select and the orbinal<br>Mark and the select and the select and<br>the select and the select and<br>the select and the select and the select and<br>the select and the select and the select and<br>the select and the select and the select and the select and<br>the select and the select and the select and the select and<br>the select and the select and the select and the select and the select and the select and the select and the select and the select and the select and the select and the select and the select and the select and the select and the select and the s | In and they must be unique writin each 550 instance.<br>we want by provide the appropriate defusition for the general<br>ESR 6.5 virtual matchine<br>United<br>Centrol 7.6 (64-bit)<br>Centrol 7.6 (64-bit)<br>Cen | ing system |
|                                                                                                    |                                                                                                    | Back Next Frish Cancel                                                                                                    |                                                                                                    |                                                                                           |                                                                                                    | Back Next Fritzh Cancel                                                                                                    |                                                                                                    |                                                                                                    | Back Next Finlan                                                                                                    | Cancel     |

- Name your VM
- For **Compatibility**, select **ESXi 6.5 virtual machine** from the dropdown
  - ESXi 5.5 or newer is required as ESXi 5.0 and later does not support SATA controllers (a requirement for Dozuki OnPrem).
- For **Guest OS family**, select **Linux** from the dropdown
- For **Guest OS Version**, select **CentOS 7 (64bit)** from the dropdown
  - In the Guest OS of the Virtual Machine is "Fedora" which is backwards compatible with CentOS/RHEL.

## Step 6 — Install VM: 3 Select storage

| 😚 New virtual machine - Dozuki OnPre                                                                                                    | mise (ESXI 6.5 virtual machine)                                                                                                    |                                                            |                             |                  |                         |                    |
|----------------------------------------------------------------------------------------------------|----------------------------------------------------------------------------------------------------|------------------------------------------------------------|-----------------------------|------------------|-------------------------|--------------------|
| <ul> <li>1 Select creation type</li> <li>2 Select a name and guest OS</li> <li>3 Select storage</li> <li>4 Customize settings</li> <li>5 Ready to complete</li> </ul> | Select storage<br>Select the datastore in which to store the config<br>The following datastores are accessible from th<br>the virtual machine configuration files and all of | uration and disi<br>e destination re-<br>the virtual disks | k files.<br>source that you | selected. Select | the destination         | datastore for      |
|                                                                                                    | Name ~<br>datastore1                                                                                                    | Capacity ~<br>1.81 TB                                      | Free ~<br>1.75 TB           | Type ~<br>VMFS5  | Thin pro ~<br>Supported | Access ~<br>Single |
| <b>vm</b> ware <sup>.</sup>                                                                                                    |                                                                                                    |                                                            |                             |                  |                         |                    |
|                                                                                                    |                                                                                                    | _                                                          | Back                        | Next             | Finish                  | Cancel             |
|                                                                                                    |                                                                                                    |                                                            |                             |                  |                         |                    |

- Select the datastore you wish to use.
- Click Next

## Step 7 — Install VM: 4 Customize Settings - Ram / CPU

| Select creation type<br>Select a name and guest OS<br>Select storage | Customize settings<br>Configure the virtual machine hardw | vare and virtual machine additional options |                             |         |  |  |
|----------------------------------------------------------------------|-----------------------------------------------------------|---------------------------------------------|-----------------------------|---------|--|--|
| Customize settings<br>Ready to complete                              | Virtual Hardware VM Options                               |                                             |                             |         |  |  |
|                                                                      | Add hard disk Add hetw                                    | 4 V                                         |                             |         |  |  |
|                                                                      | Memory                                                    | 8 GB 🔻                                      |                             |         |  |  |
|                                                                      | ► 🔤 Hard disk 1                                           | 16 GB 🔻                                     |                             | $\odot$ |  |  |
|                                                                      | ► C SCSI Controller 0                                     | VMware Paravirtual                          | •                           | 0       |  |  |
|                                                                      | SATA Controller 0                                         | SATA Controller 0                           |                             |         |  |  |
|                                                                      | USB controller 1                                          | USB 2.0                                     | •                           | $\odot$ |  |  |
|                                                                      | IMI Network Adapter 1                                     | Image: Network Adapter 1     VM Network     |                             |         |  |  |
|                                                                      | GD/DVD Drive 1                                            | Host device                                 | <ul> <li>Connect</li> </ul> | $\odot$ |  |  |
| <b>vm</b> ware <sup>®</sup>                                          | Video Card                                                | Specify custom settings                     | •                           |         |  |  |
|                                                                      |                                                           | Rook Novt                                   | Finish                      | Con     |  |  |

- Select the CPU Dropdown, enter appropriate number of CPUs to be used with the VM.
  - Dozuki OnPrem's recommended minimum CPU count is **four**.
- Select the Memory dropdown, enter the appropriate number of RAM to be used with the VM.
  - Dozuki OnPrem's recommended minimum amount of RAM is 8 GB.
- Delete the default storage (titled
   Hard Disk 1)

## Step 8 — Install VM: 4 Customize Settings - Attach App VMDK

| 😚 New Virtual machine - Dozuki OnP                                                                         | tremise (ESXI 6.5 virtual machine)                                                                                                    |                                        |                   |   | To New virtual machine -                                                                       | Dozuki OnPremise (ESXI 6.5 vi                      | tual mochine)                                                                                                    |                                              | 1 Now | virtual mschine - Dozuki OnPr                                                                                                    | emise (ESXi 6.5 virtual machine) |                                                                                                    |  |  |
|----------------------------------------------------------------------------------------------------|----------------------------------------------------------------------------------------------------|----------------------------------------|-------------------|---|------------------------------------------------------------------------------------------------|----------------------------------------------------|----------------------------------------------------------------------------------------------------|----------------------------------------------|-------|----------------------------------------------------------------------------------------------------|----------------------------------|----------------------------------------------------------------------------------------------------|--|--|
| <ul> <li>1 Select creation type</li> <li>2 Select a name and guest OS</li> <li>3 Select storage</li> </ul> | Type Customize settings<br>Configure the virtual machine hurdware and virtual machine additional options                                                                                                    |                                        |                   |   | C Datation brower<br>@ Lucas _ Downlast _ Colors _ More _ Colory _ Colors directory   @ Refuen |                                                    |                                                                                                    |                                              |       | Select a name and guest 08     Select a name and guest 08     Cordgue the virtual machine hardware and virtual machine additional options |                                  |                                                                                                    |  |  |
| Controlina settings     Resoly to complete                                                                 | Wittel Hetcharer         VM Options           Im And Nami San         RR Add network at<br>the Add network at<br>the Add network at<br>the Add network at<br>the Add network at the Add the<br>the Add at the Add the<br>the Add the Add the<br>the Add the Add the<br>the Add the Add the<br>the Add the<br>the Add the Add the<br>the Add the<br>the Add the Add the<br>the Add the<br>the Add the Add the<br>the Add the<br>the Add the Add the<br>the Add the Add the<br>the Add the Add the<br>the Add the Add the Add the Add the Add the Add the Add the Add the Add the Add the Add the Add the Add the Add the Add the Add the Add the Add the Add the Add the Add the Add the Add the Add the | Adapter Add other device               | • 0<br>• 0<br>• 0 |   | I datastore1                                                                                   | <ul> <li>doš tí</li> <li>Dozalá OriPiem</li> </ul> | Double Origina 00001 umds     Double Origina wolfse     double Origina wolfse     double Origina wolfse     double Original and se     double Original and se | desActionarias nos.<br>Freise, Roverber 17.2 | S Pea | atomize withing<br>adv to complete                                                                                                    | C                                | Image: Control of the control of the contro |  |  |
|                                                                                                    | GO/DVD Drive 1      Wideo Card                                                                                                    | Host device<br>Specify custom settings | ▼ Ø Connect ©     |   |                                                                                                |                                                    |                                                                                                    |                                              |       |                                                                                                    | Sharing                          | Dependent<br>Norspenvenin * Disk mode<br>Independent - Non-pensistent<br>n esperiv zeroed, thick provisioned disks,                                                                                                    |  |  |
| <b>vm</b> ware <sup>.</sup>                                                                                |                                                                                                    |                                        |                   |   | El (datastore) Lozuk Uni                                                                       | mem/dozuk/Converted.vmdk                           |                                                                                                    | Select Cancel                                | V     | <b>/m</b> ware <sup>-</sup>                                                                                                    | > ISS SCSI Controller 0          | VMware Paravitual                                                                                                    |  |  |
|                                                                                                    |                                                                                                    | Back                                   | Next Finish Cano  | 8 |                                                                                                |                                                    |                                                                                                    | Back Not Philip Cancel                       |       |                                                                                                    |                                  | Back Next Filter Cance                                                                                                    |  |  |

- Click Add hard disk
  - Select Existing hard disk
- Navigate to the **dozukiConverted.vmdk** from earlier in the procedure.
- Click Next
- Verify **Data File** points to the correct .vmdk file.
- For your Virtual Device Node, Select your preferred SATA Drive ID
- Select **Controller 0 Disk 0** (*SATA [ID]:0*)
- Select Dependent for your Disk Mode

## Step 9 — Install VM: 4 Customize Settings - Attach Data VMDK

| 😚 New Virtual machine - Dozuki OnP                                                                               | remise (ESXI 6.5 virtual machine)                                                                                                    | 1 New Virtual Insultive - Output Onlywood BEALES stream manifest                                                                                                    | 1: New vitad matche - Social Collemina (ESC L1 vitad matche)                                                                                                    |
|----------------------------------------------------------------------------------------------------|----------------------------------------------------------------------------------------------------|----------------------------------------------------------------------------------------------------|----------------------------------------------------------------------------------------------------|
| <ul> <li>✓ 1 Select creation type</li> <li>✓ 2 Select a name and guest OS</li> <li>✓ 3 Select storage</li> </ul> | Customize settings<br>Configure the virtual machine hardware and virtual machine additional options                                                                                                    | C Datative browser    Update C Datative C Datative C Da | ✓ 1 Select creation type     ✓ 2 Select a name and gener08     ✓ 2 Select strange     Configure the virtual matchine additional options     ✓ 3 Select strange                                                                                                    |
| Costoniza settings     Beady to complete                                                                         | Water Harstweini         W. Orgows           And treat own water Ander metwork stoper         Ander der devoe           Market Market | Solar Uprime     Solar Uprime     Deak Drive     Deak Drive     Deak Drive     Deak Drive     Solar Uprime     Constantial     Constantial     Constantia      | V ■ 60 declarities antitype     B Restly to complete     B Restly to complete     Matchnum Size     1/3 18     Type     Thick providends, lably sensed     Dis rise     Dis rise     Dis     Dis rise     Dis rise     Dis     Dis rise     Dis     Di |
|                                                                                                    | Idl Controller 3         Idl Controller 3           Idl Kill Controller 1         VAI 82.0         Idl Controller 3           I Mill Mindra Adapter 1         VAI Mathematik         Idl Controll 0           I Gio Orollo Dine 1         Host Gence         Idl Controll 0                                                                                                    |                                                                                                    | Littl: - 50% United • • • • • • • • • • • • • • • • • • •                                                                                                    |
| <b>vm</b> ware <sup>.</sup>                                                                                      | Specify outlon settings                                                                                                    | [ditatore] Dop/i OnPernidop/iConverted unde     Select Cance                                                                                                    | Microsoft - Non-Sensitivity in Regenzation of the Regenzation of the Regenzation of |
|                                                                                                    | Box Ned Frish Caree                                                                                                    | Bax Net From Caroli                                                                                                    | Box Net Tran Canal                                                                                                    |

- Click Add hard disk
  - Select Existing hard disk
- Navigate to the **dataConverted.vmdk** from earlier in the procedure.
- Click Next
- Verify **Data File** points to the correct .vmdk file.
- For your Virtual Device Node, Select your preferred SATA Drive ID
- Select **Controller 0 Disk 1** (*SATA [ID]:1*)
- Select Dependent for your Disk Mode

## Step 10 — Complete Any Further Specific settings

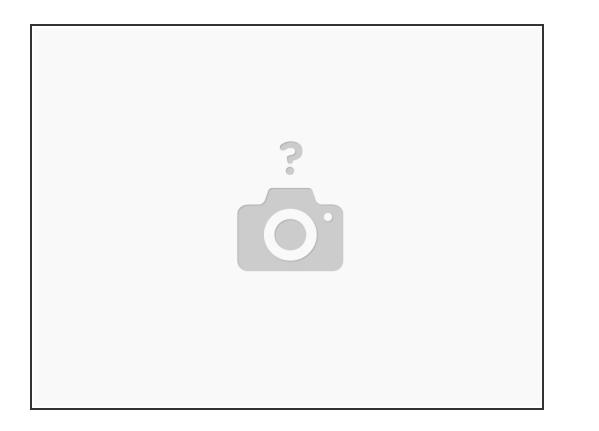

- Configure your required Network settings
- The Dozuki VM will require DHCP to assign an IP address
- If you require a statically assigned IP address, please contact Dozuki Support for documentation on accessing the Admin Console.

## Step 11

| <ul> <li>1 Select creation type</li> <li>2 Select a name and guest OS</li> <li>3 Select storage</li> </ul> | Ready to complete<br>Review your settings selection before | e finishing the wizard           |
|----------------------------------------------------------------------------------------------------|------------------------------------------------------------|----------------------------------|
| 4 Customize settings                                                                                       | Name                                                       | Dozuki OnPremise                 |
| <ul> <li>Ready to complete</li> </ul>                                                                      | Datastore                                                  | datastore1                       |
|                                                                                                    | Guest OS name                                              | CentOS 7 (64-bit)                |
|                                                                                                    | Compatibility                                              | ESXi 6.5 virtual machine         |
|                                                                                                    | vCPUs                                                      | 4                                |
|                                                                                                    | Memory                                                     | 8 GB                             |
|                                                                                                    | Network adapters                                           | 1                                |
|                                                                                                    | Network adapter 1 network                                  | VM Network                       |
|                                                                                                    | Network adapter 1 type                                     | VMXNET 3                         |
|                                                                                                    | IDE controller 0                                           | IDE 0                            |
|                                                                                                    | IDE controller 1                                           | IDE 1                            |
|                                                                                                    | SCSI controller 0                                          | VMware Paravirtual               |
|                                                                                                    | SATA controller 0                                          | New SATA controller              |
|                                                                                                    | Hard disk 1                                                |                                  |
|                                                                                                    | Capacity                                                   | 23GB                             |
|                                                                                                    | Datastore                                                  | [datastore1] Dozuki OnPremise    |
|                                                                                                    | Mode                                                       | Dependent                        |
|                                                                                                    | Provisioning                                               | Thick provisioned, lazily zeroed |
|                                                                                                    | Controller                                                 | SATA controller 0 : 0            |
|                                                                                                    | Hard disk 2                                                |                                  |
|                                                                                                    | Capacity                                                   | 16GB                             |
|                                                                                                    | Datastore                                                  | [datastore1] Dozuki OnPremise    |
|                                                                                                    | Mode                                                       | Dependent                        |
|                                                                                                    | Provisioning                                               | Thin provisioned                 |
|                                                                                                    | Controller                                                 | SATA controller 0 : 1            |
|                                                                                                    | CD/DVD drive 1                                             |                                  |
|                                                                                                    | Backing                                                    |                                  |
| 1000 MIDKO                                                                                                 | Connected                                                  | Yes                              |
| Villware                                                                                                   | USB controller 1                                           | USB 2.0                          |

- Review the configuration of your new Virtual Machine
- Click Finish

## Step 12

|                    |                                                                                                    |                                                                                                    |                                                                                                    |                                                     |                                                                         | Power On your new virtual machine |
|--------------------|----------------------------------------------------------------------------------------------------|----------------------------------------------------------------------------------------------------|----------------------------------------------------------------------------------------------------|-----------------------------------------------------|-------------------------------------------------------------------------|-----------------------------------|
| vmware ESXi        |                                                                                                    |                                                                                                    |                                                                                                    | root@res19239.jp                                    | -158-69-64.net +   Help +   Q. Search •                                 | ,                                 |
| TT Navigator       | (i) m619239.jp-158-69-54.net - Virtual Machines                                                                                                    |                                                                                                    |                                                                                                    |                                                     |                                                                         |                                   |
| ✓ ☐ Host<br>Manage | 1 Create / Register VM   @ Console   Power on Power of                                                                                                    | T 🔠 Suspend   🤁 Refesh   🔕 Actors                                                                                                    |                                                                                                    |                                                     | (Q. Search)                                                             |                                   |
| Monitor            | Vrtail machine .                                                                                                    | <ul> <li>Status</li> <li>Used space</li> </ul>                                                                                                   | ~ Quest OS                                                                                                    | ~ Host name ~                                       | Hast CPU v Hast memory v                                                |                                   |
| Virtual Machines   | Dozuki Or/Hem                                                                                                    | 41.28 GB                                                                                                    | Cent08 7 (64-bit)                                                                                                    | ip97.ip-167-114-48.net                              | 382 MHz 3.84 08                                                         |                                   |
| Monitor            | Quick fitters •                                                                                                    |                                                                                                    |                                                                                                    |                                                     | 1 liens 4                                                               |                                   |
| tor Obc.           | Contract of the second second se | Gen(1) 2 (4444)<br>EE EE E a data (0) Avenita (1)<br>W<br>W<br>H<br>H<br>H<br>H<br>H<br>H<br>H<br>H<br>H<br>H<br>H<br>H<br>H<br>H<br>H<br>H<br>H |                                                                                                    |                                                     | 300 00 0<br>3 M 00 0<br>40000 0                                         |                                   |
|                    | Tener taks<br>Not v taget<br>Determined g base blow                                                                                                    | <ul> <li>Notice</li> <li>ad</li> </ul>                                                                                                    | <ul> <li>Quand</li> <li>&gt; Savid</li> <li>Nation (actor)</li> <li>Nation (actor)</li> <li>Nation (actor)</li> </ul> | <ul> <li>Paul .</li> <li>Connectantially</li> </ul> | <ul> <li>Conjunt 4</li> <li>Conjunt 4</li> <li>Conjunt 4 (s)</li> </ul> |                                   |

## Step 13 — Using your VM Console

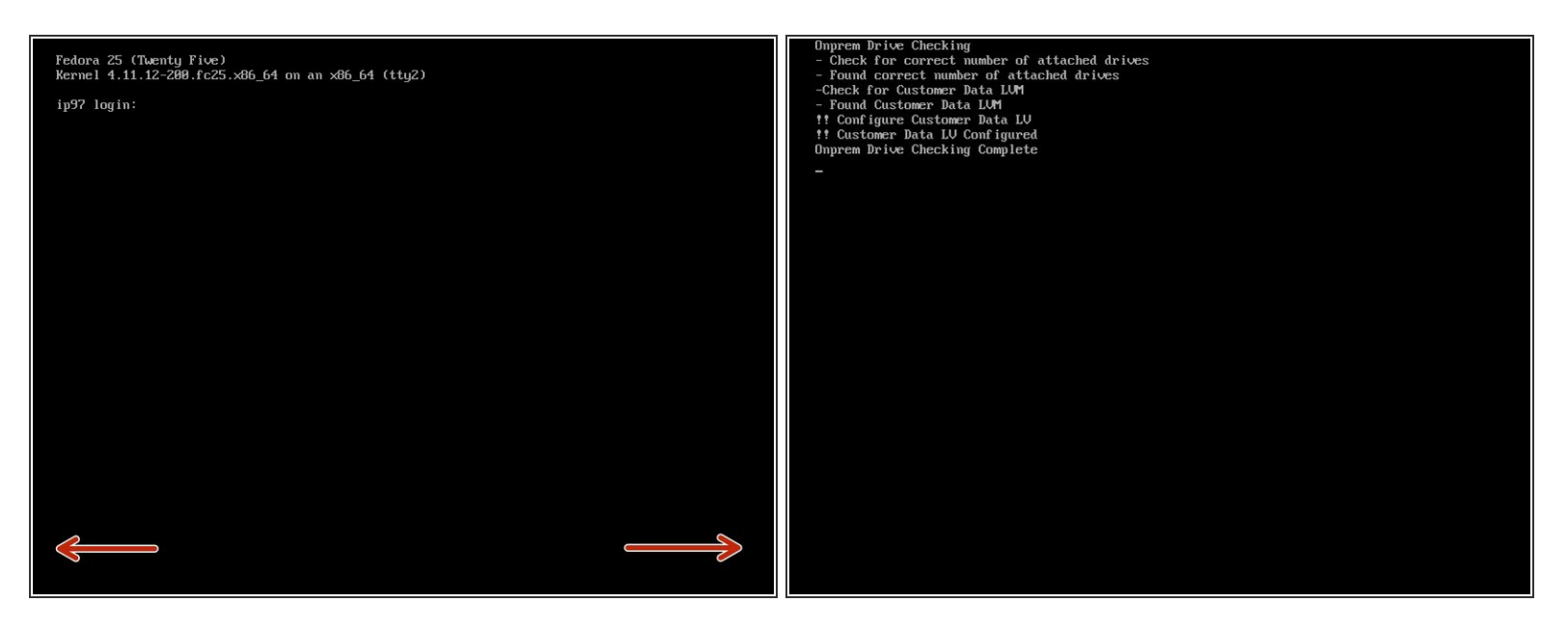

- Navigate to your VM's console
- You can tab to a set of informational TTY screens to check on the application by holding the ALT key + Left arrow or Right arrow

## Step 14

| Every 5.0s: /usr/bin/systemctl list-unitsall replicated* Thu Nov 30 07:17:05 2017                                                                                                    | Every 5.0s: ifconfig   grep 'flags\linet'   less                                                                                                    | Thu Nov 30 07:17:11 2017 | Every 5.0s:                                                                                                    | free -h; ecl                                                                                                    | ho; echo; df                                                                                                    | -h                                                                                                    |                                                                                                    |                                                                                                    | Thu Nov 30 07:17:11 2017                                                                                                    |
|----------------------------------------------------------------------------------------------------|----------------------------------------------------------------------------------------------------|--------------------------|----------------------------------------------------------------------------------------------------|----------------------------------------------------------------------------------------------------|----------------------------------------------------------------------------------------------------|----------------------------------------------------------------------------------------------------|----------------------------------------------------------------------------------------------------|----------------------------------------------------------------------------------------------------|----------------------------------------------------------------------------------------------------|
| But         Sum         Sum <thsum< th=""> <thsum< th=""> <thsum< th=""></thsum<></thsum<></thsum<> | <ul> <li>Roery S. Bs: if conf. ig 1 geep 'f lageslinet' 1 less</li> <li>Incoher : f lage=1653(0); BR000COST, RENNIDG, PLLTICOST &gt; nets 1580</li> <li>Inci F. C. 17, J. S. 1. networks 255, 255, 80</li> <li>Inci F. C. 199, 1 Conf. 200, 1 Perf Line of a coperid Bo28(11h3)</li> <li>Inci F. C. 199, 2 Conf. 200, 1 Perf Line of a coperid Bo28(11h3)</li> <li>Inci F. C. 199, 2 Conf. 200, 2 Conf. 200, 2 Conf. 2 Conf. 2 Co</li></ul> | Thu Nov 30 07:17:11 2017 | Rivery 5:85:3<br>Non:<br>Shap:<br>Filesystem<br>devtapfs<br>tapfs<br>tapfs<br>tapfs<br>tapfs<br>devtapfs<br>devtapfs | Free -h: eci<br>total<br>7,86<br>8,96<br>×/Nozuk1UG-Doo<br>977c2eb6e4423<br>h244fr29988<br>6994a7e8b528<br>6994a7e8b528<br>6994a7e8b528<br>6924a7c415<br>3cb1c44c2c46a<br>61b1db531a15<br>542ca4d54dbf | ho; echo; df<br>used<br>4122<br>89<br>3.56<br>3.56<br>3.56<br>3.56<br>3.56<br>3.65<br>3.66<br>3.66              | -h Free 6.6.6 8.86 8.86 8.8 8.8 8.3.9 8.3.9 8.3.9 8.3.9 9.3.6 8.3.9 8.3.9 1.6M 3.9 9.3.6 3.9 1.23M 746 8.8 3.9 8 10 9 5683 6 6 6 6 6 6 6 6 6 6 6 6 6 6 6 6 6 6 | shared 1<br>1.6H<br>1.6H<br>1. | uff/cache<br>833M<br>ed on<br>shm<br>fs/cgroup<br>Dozuki<br>11b/docker/<br>11b/docker/<br>11b/docker/<br>11b/docker/<br>11b/docker/ | Thu Roy 30 87:17:11 2017<br>avai lab le<br>7,16<br>devlcenapper.mt./18696f6af64473<br>devlcenapper.mt./18696f6af64473<br>devlcenapper.mt./2863626864957<br>devlcenapper.mt./2863666757036667<br>devlcenapper.mt./24673686173795667<br>devlcenapper.mt./24673686173795667<br>devlcenapper.mt./2463768689797<br>devlcenapper.mt./2463768689797502 |
|                                                                                                    |                                                                                                    |                          | s)m<br>82321acc996<br>/dev/dm-12<br>49a1394271c<br>shm<br>45f7838e8d1<br>/dev/dm-4<br>bdd5a8c937c<br>shm<br>5cc8e8a93f4                                                                                                    | ie1b1db531a15<br>542eadd5ddbf<br>99b12fb66cd6<br>cc85f9483481b<br>iede9caeca88e                                                                                                    | 64M<br>5aa56894e22d<br>18G<br>c441514f2abb<br>64M<br>af879859f754<br>18G<br>e2b428888866<br>64M<br>59a714d6cab6 | 8 64<br>785fc7673/s<br>101M 9.9<br>c3b985dca8e<br>8 64<br>97f516514/s<br>3.66 6.5<br>db8dad2c9be<br>8 64<br>eca298e68/s                                        | M 8% /var/<br>G 1% /var/<br>e287<br>M 8% /var/<br>hm<br>G 36% /var/<br>3999<br>M 8% /var/<br>hm                                                                                                    | lib/docker/<br>lib/docker/<br>lib/docker/<br>lib/docker/                                                                            | conta i ners-ze63f944d17c94748e24d<br>devl.cemapper.vmt/z8c3375c8858479<br>conta i ners-z43525ea1d119b3873652<br>devl.cemapper.vmt/z8edd97fdfa98a<br>conta i ners-z6179b538e2b7688f841b                                                                                                    |
|                                                                                                    |                                                                                                    | -                        | /dev/dm-5                                                                                                    |                                                                                                    | 196                                                                                                    | 3.66 6.5                                                                                                    | 6 36% /var/                                                                                                    | lib/docker/                                                                                                    | /devicemapper/mmt/F34c909aaF90dd                                                                                                    |

- Verify the (3) services (depicted in the screenshot) are **active** and in the **running** state.
- On one of the TTY screens, you'll find details about network configuration of your server.
- The IP Address displaying correctly indicates your Dozuki OnPrem instance is accessible at that IP.
- You've now successfully installed the application! Please continue to configure the installation by navigating to your application's IT Management Console (http://<YourVMsIPAdress>:8800) and following our general installation procedure.